## Training Portfolio Summary (TPS)/Trainee Summary Report Instructions

## **\*\*Current/Continuing QARTS Trainees ONLY**

Your TPS will **ONLY** be accepted in **PDF format**.

1. Log into your ANZCA Training Portfolio <u>https://tps.anzca.edu.au/Reports</u>

This screen will appear

| ANZCA<br>ADDITIONAD AND AND AND AND AND AND AND AND AND          |                                                                                                    |
|------------------------------------------------------------------|----------------------------------------------------------------------------------------------------|
| Log in Account information College ID Password Log In            | Disclaimer<br>The data in the training portfolio system includes training reported by the trainee and confirmed by the<br>appointed supervising doctor(s), as well as written information provided to the College by such persons.<br>Such reported and confirmed training will be deemed approved only when it has been reviewed by the DPA<br>Assessor and confirmed rate approved. The College accepts no responsibility for inaccurate training<br>information in the TPS which has not been approved by the DPA Assessor. It is the trainer's exponsibility |
| Forgot your password?                                            | to ensure that reported and continned information in the TPS is accurate and up-to-date.<br>Reminder<br>Collecting information about patients has important privacy implications. In collecting and using any patient<br>information it is your responsibility to ensure that all privacy colligations are met, and any necessary consent<br>obtained. Only de-identified information should be routinely stored.<br>If any identifying information is recorded in the training portfolio system, or other material submitted to the                             |
| Copyright @ Australian and New Zealand College of Anaesthetists. | College, please ensure that you, or your Hoopald's, Privacy Statement addresses this issue or that your<br>patient has construct. It is allow inportant to note that any reflective comments in the Training Portfolio<br>System may have potential medico-legal implications.                                                                                                    |

2. Once logged in, to download the Training Portfolio Summary (TPS)/Trainee Summary Report, click the *Reports* tab on the left hand menu as displayed below.

| ANZCA<br>AUSTRUIAN AND NE ZUAAND<br>COLLECE OF AAALSTHETISTS | Training portfolio        |
|--------------------------------------------------------------|---------------------------|
| Home                                                         | Reports                   |
| Cases and procedures                                         |                           |
| Time                                                         |                           |
| Rotations                                                    | Trainee summary<br>report |
| Workplace-based assessments                                  |                           |
| Courses and events                                           |                           |
| Specialised study unit reviews                               |                           |
| Clinical placement review                                    |                           |
| Core unit review                                             |                           |
| Trainee summary                                              |                           |
| Trainee administration                                       |                           |
| Reports                                                      |                           |
| Contact                                                      |                           |
| View documentation                                           |                           |

- Download your Training Portfolio Summary (TPS)/Trainee Summary Report in PDF FORMAT ONLY.
   Photos will NOT be accepted.
- 4. Upload to your QLD Health RMO Campaign application where required.

**NOTE:** If you have any issues in downloading in PDF format, please contact Head Office in Melbourne. Phone: 03 9510 6299 (+61 3 9510 6299) Fax: 03 9510 6786 (+61 3 9510 6786)